# Информация, необходимая для эксплуатации программного продукта «RDV Маркет» на 19 листах

Москва, 2024 года

# Начало работы

Продуктовый интерфейс спроектирован и реализован с учетом возможности самостоятельного подключения (онбординга) клиента в продукт.

Для настройки личного кабинета необходимо перейти в раздел "RDV Маркет" - "Мастер настройки подключения".

При подключении первого личного кабинета "**Мастер настройки подключения**" откроется сразу при нажатии на раздел "**RDV Маркет**" (рис.1)

Рис.1

# Шаг 1. Выбор маркетплейса

Первый шаг - окно с выбором маркетплейса, для которого будет настроено подключение.

```
К примеру, выбираем "Ozon" и нажимаем "Далее". (рис.2)
```

| 1 🖳 📃 (КОПИЯ) Теst Марк            | ет 3 / Управление торговлей, редакция 11 (1С:Предприятие) | Q Flower: Ctrl+Shift+F | △ ③ ☆ Admin 킂 _ □ × |
|------------------------------------|-----------------------------------------------------------|------------------------|---------------------|
|                                    |                                                           |                        |                     |
| 🗮 Главное                          |                                                           |                        |                     |
| Ипанирование                       |                                                           |                        |                     |
| CRM и маркетинг                    | ☆ Мастер подключения                                      | c? : □ ×               |                     |
| 🛍 Продажи                          |                                                           |                        |                     |
| 👿 Закупки                          | Выберите маркетплейс и нажмите "                          | Далее"                 |                     |
| 🛄 Склад и доставка                 |                                                           |                        |                     |
| 률 Казначейство                     |                                                           |                        |                     |
| Финансовый результат и контроллинг |                                                           |                        |                     |
| НСИ и<br>администрирование         |                                                           |                        |                     |
| 🖋 RDV Маркет                       |                                                           |                        |                     |
|                                    | мега марке                                                | T                      |                     |
|                                    |                                                           | Далее > Отмена ?       |                     |
|                                    |                                                           |                        |                     |
|                                    |                                                           |                        |                     |
|                                    |                                                           |                        |                     |
|                                    |                                                           |                        |                     |
|                                    |                                                           |                        |                     |
|                                    |                                                           |                        |                     |

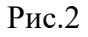

# Шаг 2. Настройка подключения к Личному Кабинету ОΖОΝ

На данном шаге необходимо (рис.3):

- 1. Ввести имя личного кабинета. Имя должно быть уникальным для каждого кабинета.
- 2. Выбрать схему работы.
- 3. Указать "Client-ID".
- 4. Указать "АРІ Кеу".
- 5. Нажать кнопку "Далее".

| 1 🖳 📃 [КОПИЯ] Теst Марк               | т 3 / Управление торговлей, редакция 11 (1С:Предприятие)                  | Q Flowck Ctrl+Shift+F | 4 3 ☆ Admin = _ □ × |
|---------------------------------------|---------------------------------------------------------------------------|-----------------------|---------------------|
|                                       |                                                                           |                       |                     |
| 🗮 Главное                             |                                                                           |                       |                     |
| 🔄 Планирование                        |                                                                           |                       |                     |
| CRM и маркетинг                       |                                                                           |                       |                     |
| 🋍 Продажи                             | 🖈 Мастер подключения                                                      | €? ! □ ×              |                     |
| 🐺 Закупки                             |                                                                           |                       |                     |
| 🛄 Склад и доставка                    | Настройка подключения                                                     |                       |                     |
| 📲 Казначейство                        | Введите настроики подключения к личному каринету и нажи                   | иите "Далее"          |                     |
| Финансовый результат и<br>контроллинг | 1 Имя личного кабинета: Ozon                                              |                       |                     |
| НСИ и<br>администрирование            | Опродажа собственных остатков (FBS) Продажа со склада маркетляйса (FBO) ? |                       |                     |
| 🖋 RDV Маркет                          | От Продажа с собственной доставкой (DBS) ?                                |                       |                     |
|                                       | 3 Client-ID: [51773                                                       |                       |                     |
|                                       | API Key: 2f8c3f84-ee08-4db5-bc6b-7d3d6cce8eee                             |                       |                     |
|                                       |                                                                           |                       |                     |
|                                       |                                                                           |                       |                     |
|                                       |                                                                           |                       |                     |
|                                       | < Hasan                                                                   | пее 5 Отмена 2        |                     |
|                                       |                                                                           |                       |                     |
|                                       |                                                                           |                       |                     |
|                                       |                                                                           |                       |                     |
|                                       |                                                                           |                       |                     |
|                                       |                                                                           |                       |                     |
|                                       |                                                                           |                       |                     |

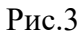

Параметры "Client-ID" и "API Key" находятся в личном кабинете Ozon. Нажмите на иконку своего пользователя чтобы открыть настройки (рис.4).

| zo          | N Seller                                          |                                               |                           |           |                                                                    |                                  |                                                                                            | RDV 🗸                                                                    | 0 0 0                                                   |
|-------------|---------------------------------------------------|-----------------------------------------------|---------------------------|-----------|--------------------------------------------------------------------|----------------------------------|--------------------------------------------------------------------------------------------|--------------------------------------------------------------------------|---------------------------------------------------------|
| авная       | Товары и цены                                     | FBO FBS                                       | Финансы                   | Аналитика | Продвижение Рейт                                                   | инги Отзывы                      |                                                                                            |                                                                          | L                                                       |
|             | Заказано товар                                    | ов в рубля                                    | х за 14 дней 🗸            | 3         |                                                                    | Часовой пояс: UTC+3<br>5K        | Что нового                                                                                 |                                                                          | Адми истратор<br>Ф Настройки                            |
|             |                                                   | $\bigwedge$                                   |                           |           |                                                                    | 0                                | обинары<br>Для<br>новичков                                                                 | Ртетіцт<br>Plus для<br>продавцов                                         | <ul><li>Приложение</li><li>Язык</li><li>Выход</li></ul> |
|             | 18, ср 19, чт<br>Заказано 1<br>5 000 <del>Р</del> | 20, пт 21, с<br>18 - 31 октябр<br>1<br>Товаро | 5 22, вс 23, пн<br>я<br>В | 24, BT 25 | , ср 26, чт 27, пт 28, си<br>Доставлено 18-31 о<br>О₽ 0<br>Товаров | 5 29, вс 30, пн 31, вт<br>ктября | Курсы: как пр<br>Советы и тонкос<br>инструментов Ог<br>научим, как прод<br>новичок или даж | оодавать н<br>ти работы от<br>con. В бесплат<br>авать больше<br>е профи. | а Оzon<br>создателей<br>гных видео<br>э — если вы       |
|             | Рейтинги прода                                    | вца                                           |                           | ~ 1       | Коммуникации                                                       | ^ v                              |                                                                                            |                                                                          | Å                                                       |
|             | Индекс постав                                     | ок FBO                                        |                           | -)        | вопросы<br>Сообщения                                               | 0                                | Товары с выг                                                                               | одной цен                                                                | ой будут                                                |
| /seller.ozo | n.ru/app/settings/name-pa                         | ssword                                        |                           |           | Отзывы                                                             | 0                                | выше в поисн                                                                               | се и катало                                                              | оге                                                     |

Рис.4

Перейдите на вкладку "API ключи". Сгенерируйте "API key" с помощью кнопки "Сгенерировать ключ" (рис.5).

| OZON       | Seller                                 |                                                                                                    | RDV 🗸 🙆 📼 🐑                                                                                                 |
|------------|----------------------------------------|----------------------------------------------------------------------------------------------------|----------------------------------------------------------------------------------------------------|
| Главная То | варыицены FBO FBS Фин                  | ансы Аналитика Продвижение Рейтинги Отзывы                                                                                        |                                                                                                    |
|            | Настройки                              | Seller API Performance API                                                                                                    |                                                                                                    |
|            | Управление аккаунтом<br>Учётная запись | Для работы с Ozon Seller АРІ необходимо использование<br>клиентского идентификатора (Client ID) и уникального ключа<br>(АРІ Кеу). | Полезные ссылки<br>Документация по АРІ                                                                      |
|            | Сотрудники                             | Client ID                                                                                                    | АРІ рекламы                                                                                                 |
|            | Полезные контакты                      | 51773                                                                                                    | OZON for Dev                                                                                                |
|            | мой уведомления                        | API key                                                                                                    | Новости, гайды, кейсы, обновления и,<br>самое главное, форум — вся полезная<br>информация для разработчиков |
|            | АРІ ключи                              | Сгенерировать ключ                                                                                                    | на новой платформе!                                                                                         |
|            | Интеграции                             |                                                                                                    | OBHORNEHUS DODLEN HOBOCTH                                                                                   |
|            | Реквизиты и договор                    |                                                                                                    |                                                                                                    |
|            | Информация о компании                  |                                                                                                    |                                                                                                    |
|            | Договоры                               |                                                                                                    |                                                                                                    |
| <b>5</b>   | Продажа товаров юрлицам                |                                                                                                    |                                                                                                    |

### Рис.Э

- 1. Укажите название ключа.
- 2. Выберите роль "Администратор".
- 3. Нажмите на кнопку "Сгенерировать", чтобы система создала вам АРІ ключ (рис.6).

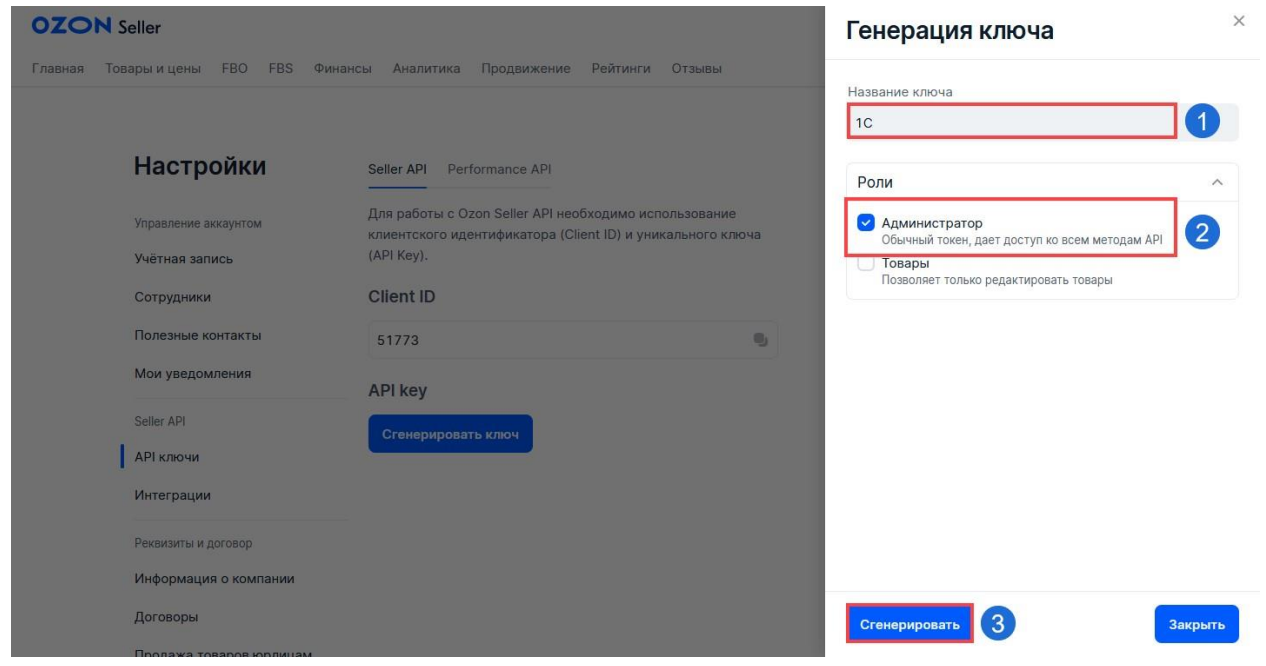

Рис.6

После того, как ключ будет создан, скопируйте его и укажите в Мастере подключения. Ключ отображается только 1 раз, после закрытия окна его больше нельзя будет скопировать (рис.7).

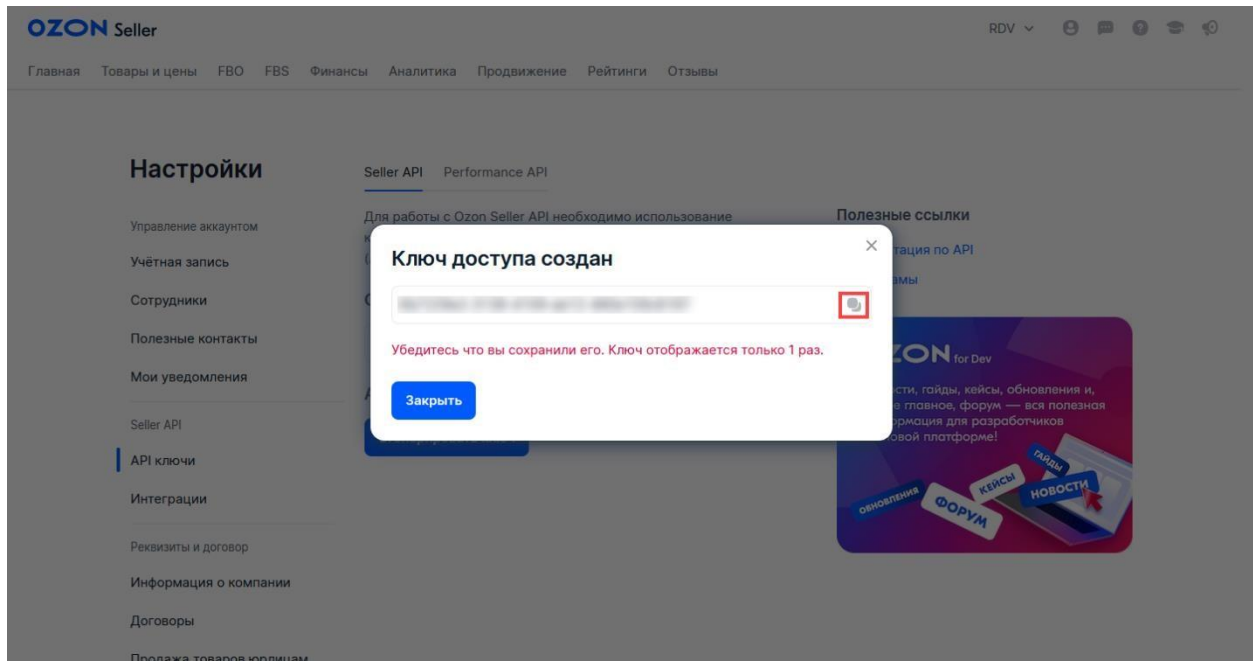

Рис.7

# Скопируйте "Client-ID" и укажите его в Мастере подключения (рис.8).

| OZON Seller                                                                                                    |                                                                                                    | RDV 🗸 🙁 🖾 🐑 🗘 |
|----------------------------------------------------------------------------------------------------|----------------------------------------------------------------------------------------------------|---------------|
| Главная Товары и цены FBO FBS Фина                                                                                                    | нсы Аналитика Продвижение Рейтинги Отзывы                                                                                                    |               |
| Настройки<br>Управление аккаунтом<br>Учётная запись<br>Сотрудники<br>Полезные контакты<br>Мои уведомления<br>Seller API<br>API ключи<br>Интеграции<br>Реквизиты и договор | Seller API Performance API<br>Для работы с Ozon Seller API необходимо использование<br>клиентского идентификатора (Client ID) и уникального ключа<br>(API Key)<br>СТенет ID<br>Сгенерировать ключ |               |
| Договоры                                                                                                    |                                                                                                    |               |
| Поолажа товаров юрлинам                                                                                                    |                                                                                                    | v             |

# Шаг 3. Настройка складов

На данном шаге необходимо выполнить сопоставление как минимум одного склада в личном кабинете маркетплейса и склада в учетной системе (рис.9).

| 1 🕒 😑 [КОПИЯ] Теst Марк    | ат 3 / Управление торговлей, редакция 11 (1С:Предприятие) | Qr                                       | \$ ③ ☆ Admin = _ □ × |
|----------------------------|-----------------------------------------------------------|------------------------------------------|----------------------|
|                            |                                                           |                                          |                      |
| 🗮 Главное                  |                                                           |                                          |                      |
| 🖄 Планирование             |                                                           |                                          |                      |
| СRМ и маркетинг            |                                                           |                                          |                      |
| 🛱 Продажи                  | 🚖 Мастер подключения                                      | € : □ ×                                  |                      |
| 👿 Закупки                  |                                                           |                                          |                      |
| 🏥 Склад и доставка         | Hac                                                       | тройка складов                           |                      |
| 📲 Казначейство             | Настройте соответствие склад                              | ов в личном кабинете и в учетной системе |                      |
| Финансовый результат и     | Склад в личном кабинете                                   | Склад в учетной системе                  |                      |
| контроллинг                | RDV Офис (23801797854000)                                 |                                          |                      |
| НСИ и<br>администрирование | real+BS express (23846257555000)                          |                                          |                      |
| 🖋 RDV Маркет               | Зеленоград 2 (1020000865154000)                           | Тестовый склад                           |                      |
|                            | Калининград FBS (23807290104000)                          |                                          |                      |
|                            | Основной склад (19489143858000)                           |                                          |                      |
|                            | Питер FBS (23807490677000)                                |                                          |                      |
|                            | Склад (0)                                                 |                                          |                      |
|                            |                                                           |                                          |                      |
|                            |                                                           |                                          |                      |
|                            |                                                           |                                          |                      |
|                            | < Назад                                                   | Далее > Отмена ?                         |                      |
|                            |                                                           |                                          |                      |
|                            |                                                           |                                          |                      |
|                            |                                                           |                                          |                      |
|                            |                                                           |                                          |                      |
|                            |                                                           |                                          |                      |
| Drr o O                    | 1                                                         |                                          |                      |
| РИС.У                      |                                                           |                                          |                      |

# Шаг 4. Настройка цен

Выполните сопоставление цен из личного кабинета и видов цен в учетной системе.

Флажком отмечены цены, для которых сопоставление обязательно! (рис.10)

| 1 KOHIAN Test Map          | ет 3 / Управление торговлей, редакция 11 (1С:Предприятие) | (                                         | A HONCK Ctrl+Shift+F | 4 ·9 ☆ Admin □ × |
|----------------------------|-----------------------------------------------------------|-------------------------------------------|----------------------|------------------|
|                            |                                                           |                                           |                      |                  |
| 🔳 Главное                  |                                                           |                                           |                      |                  |
| [⊉ Планирование            |                                                           |                                           |                      |                  |
| СRM и маркетинг            |                                                           |                                           |                      |                  |
| 🗳 Продажи                  | 🖄 Мастер подключения                                      | e i o                                     | ×                    |                  |
| 👿 Закупки                  |                                                           |                                           |                      |                  |
| 🁥 Склад и доставка         | Наст                                                      | тройка цен                                |                      |                  |
| 📲 Казначейство             | Настройте сопоставление цен марке                         | атплейса с ценами в вашей учетной системе | _                    |                  |
| Финансовый результат и     | Обязательный Тип цен маркетплейса                         | Тип цен учетной системы                   |                      |                  |
| контроллинг                | Цена товара с учётом скидок                               | Оптовая                                   |                      |                  |
| НСИ и<br>администрирование | Цена до скидок (зачеркнута на кар                         | рточке                                    |                      |                  |
| 🖋 RDV Маркет               | winnwaranan gena robupa noene n                           | principa                                  |                      |                  |
|                            |                                                           |                                           |                      |                  |
|                            |                                                           |                                           |                      |                  |
|                            |                                                           |                                           |                      |                  |
|                            |                                                           |                                           |                      |                  |
|                            |                                                           |                                           |                      |                  |
|                            |                                                           |                                           |                      |                  |
|                            |                                                           |                                           |                      |                  |
|                            | Казад                                                     | Далее > Отмена                            | ?                    |                  |
|                            |                                                           |                                           |                      |                  |
|                            |                                                           |                                           |                      |                  |
|                            |                                                           |                                           |                      |                  |
|                            |                                                           |                                           |                      |                  |
|                            |                                                           |                                           |                      |                  |
| Рис.10                     | L                                                         |                                           |                      |                  |

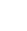

# Шаг 5. Сопоставление номенклатуры 1С с карточками товаров Огоп

На данном шаге необходимо сопоставить товары маркетплейса с номенклатурой в 1С

| Inameoeanee         CRM waperswr         Inpoaxx         Gaaynu         Gaaynu         Gaaynu         Kasseweichtoo         Gwanay tagocraaka         CMM waperswr         Graay tagocraaka         Chanayobaanee         Conay tagocraaka         Chanayobaanee         Conay tagocraaka         Conay tagocraaka | Innancosame         Coth is supported         Topogani         Jangros         Cotag is gottanti         Cotag is gottanti         Mactrep nogutino concotamentario topogos         Rassedirero         Modane-coali peoprati is<br>scomportuno         Cotag is gottanti is<br>scomportuno         ROV Mapert | 🚬 📃 [КОПИЯ] Теst Маркет 3 / Управл                                                                                                    | ение торговлей, редакция 11 (1С:Предприятие)                                                                                                    | Q Flowck: Ctrl+Shift+F                                 | 👃 🕲 ☆ Admin 🖶 💶 🗆 |
|----------------------------------------------------------------------------------------------------|----------------------------------------------------------------------------------------------------|----------------------------------------------------------------------------------------------------|----------------------------------------------------------------------------------------------------|--------------------------------------------------------|-------------------|
| < Назад Далее > Отмежа ?                                                                                                    | < Назад Далее > Отмена ?                                                                                                    | <ul> <li>(КОПИЯ) Техt Маркет 3 / Управля</li> <li>Главное</li> <li>Главное</li> <li>Пламирование</li> <li>СКМ и маркетинг</li> <li>Продахи</li> <li>Закулки</li> <li>Казначейство</li> <li>Казначейство</li> <li>Финансовый разультат и контроллин</li> <li>НСИ и администрирование</li> <li>RDV Маркет</li> </ul> | іение торговлей, редакция 11 (1С.Предприятие)<br>☆ Мастер подключения<br>Настройка сопоставления товаров<br>Настройка сопоставления товаров в вашей учетной системе<br>Загрузить из файла Загрузить из личн | © і п х<br>я<br>и товаров маркетплейса<br>ого кабичета |                   |
|                                                                                                    |                                                                                                    |                                                                                                    | < Назад                                                                                                    | Далее > Отмена ?                                       |                   |

Рис.11

Предварительно необходимо выгрузить файл с товарами из личного кабинета Ozon. Для этого в личном кабинете в разделе "**Товары и цены**" перейдите в меню "**Список товаров**" (рис.12):

| ZON Seller                          |                               |                                    | RDV 🗸 🕒 😰 😭                                                                     |
|-------------------------------------|-------------------------------|------------------------------------|---------------------------------------------------------------------------------|
| авная Товары и цены FBO FBS         | Финансы Аналитика Продвижен   | ние Рейтинги Отзывы                |                                                                                 |
| Товары                              |                               | Цены                               | нового                                                                          |
| Список товаров                      | История обновлений            | Цены на товары                     |                                                                                 |
| Добавить товары                     | Сертификаты качества          | Обновить цены                      | Как                                                                             |
| Управление штрихкодами              | Бренды                        | Карантин цен                       | оинары Ртеплит увеличить<br>я Plus для продажи с<br>вичков продавцов Ozon Data? |
| Обновить артикулы                   | Документы на бренды           | Стратегии ценообразования          |                                                                                 |
| Обновить через фид                  | Управление карточками товаров | Добавить ссылки на другие площадки |                                                                                 |
| Загрузить изображения               |                               |                                    | сурсы: как продавать на Одоп                                                    |
| 50008                               | 0 8 .                         |                                    | инструментов Огор. В бесплатных видео                                           |
| <b>З ООО ∓</b> 1<br>Товаров         | <b>U₽</b> 0<br>To             | варов                              | научим, как продавать больше — если вы<br>новичок или даже профи.               |
| Рейтинги продавца                   | ∧ ∨ Коммуника.                | ции 🔷 🗸                            |                                                                                 |
| Процент отмен по FBS                | Вопросы                       | 0                                  |                                                                                 |
| Индекс поставок FBO                 | Сообщени                      | я                                  |                                                                                 |
| /seller.ozon.ru/app/products 10 FBS | Отзывы                        | 0                                  | Premium для вас бесплатно —                                                     |

Рис.12

# В списке товаров нажмите на кнопку "Скачать" - "Товары CSV" (рис.13):

| ZON Seller<br>авная Товары и цень | ы FBO F      | BS Финансы          | Аналитика Г    | Іродвижение Ре         | ейтинги Отзы | вы             |                         | RDV 🗸 🥹                                                | )      (g                       |            |
|-----------------------------------|--------------|---------------------|----------------|------------------------|--------------|----------------|-------------------------|--------------------------------------------------------|---------------------------------|------------|
| писок това                        | аров         |                     |                |                        |              |                |                         | Добавить товары                                        | ~ c                             | качать ^   |
| в продаже 🧿                       | Готовы к п   | родаже 🕒 С          | ошибками 🧿     | Требует доработк       | и 🧿 Без фот  | о 🧿 Снятые с п | родажи 🧿 Вар:           | обновление<br>Обновление<br>Обновление<br>Товары по ка | цен<br>штрихкодс<br>атегориям 3 | NB XLS     |
| Q. Поиск по названи               | ию, артикулу | или SKU             |                |                        | Категория 🗸  |                |                         | Товары CSV                                             |                                 |            |
| ] Артикул 🗸                       | уих<br>1ах   | Объемный вес,<br>кг | Цена до скидки | Цена для<br>покупателя | Ваша цена    | Индекс цен 🛛   | Минимальная<br>цена     | Комисс Скачать оста                                    | атки на скл                     | адах Ozon  |
| 2111                              | 0            | 0,2                 | 13 000 ₽       | 10 000 ₽               | 10 000 ₽     | Без индекса    | Не указана              |                                                        | —<br>—                          | ах складах |
| 91919191                          | 0            | 0,3                 | Не указана     | 10 000 ₽               | 10 000 ₽     | Без индекса    | Не <mark>указана</mark> | 2 605 ₽ - 2 646 ₽                                      | 2 751                           | 1          |
|                                   |              | 0.3                 | Не указана     | 10 000 ₽               | 10 000 ₽     | Без индекса    | Не указана              | _                                                      | _                               | :          |
| 91919192                          | 0            |                     |                |                        |              |                |                         |                                                        |                                 |            |

Рис.13

# Далее перейдите в "Менеджер загрузок" (рис.14):

| писок т        | оваров            |                     |                |                        |             |                |                     | Добавить товары       | ~ (     | Скачать 🗸      |
|----------------|-------------------|---------------------|----------------|------------------------|-------------|----------------|---------------------|-----------------------|---------|----------------|
| P ppoppy       | ra 🙆 – Fatanu u r |                     |                | actives personation    | Eoo dor     |                | Donowy O P op       |                       |         |                |
| В продаж       | се 🕛 Тотовык п    | іродаже 🕒 С         | ошибками 🥝 Т   | ребует доработкі       | и 🔮 Без фот | о 🔮 Снятые с п | родажи 🔮 🛛 Вар      | хиве 65               |         |                |
| Q. Поиск по на | званию, артикул   | у или SKU           |                |                        | Категория 🗸 |                |                     | Менедж<br>загрузок    | ep      | 1              |
| ] Артикул 🗸    | тах<br>хаг        | Объемный вес,<br>кг | Цена до скидки | Цена для<br>покупателя | Ваша цена   | Индекс цен 🛛   | Минимальная<br>цена | Комиссии и услуги FBO | Комиссі | \$ <u>-</u> \$ |
| 2111           | 0                 | 0,2                 | 13 000 ₽       | 10 000 ₽               | 10 000 ₽    | Без индекса    | Не указана          | -                     | -       | :              |
| 91919191       | 0                 | 0,3                 | Не указана     | 10 000 ₽               | 10 000 ₽    | Без индекса    | Не указана          | 2 605 ₽ - 2 646 ₽     | 2 751   | :              |
|                |                   | 0,3                 | Не указана     | 10 000 ₽               | 10 000 ₽    | Без индекса    | Не указана          | _                     | -       | :              |
| 91919192       | 0                 |                     |                |                        |             |                |                     |                       |         |                |

И скачайте файл на компьютер по кнопке (рис.15):

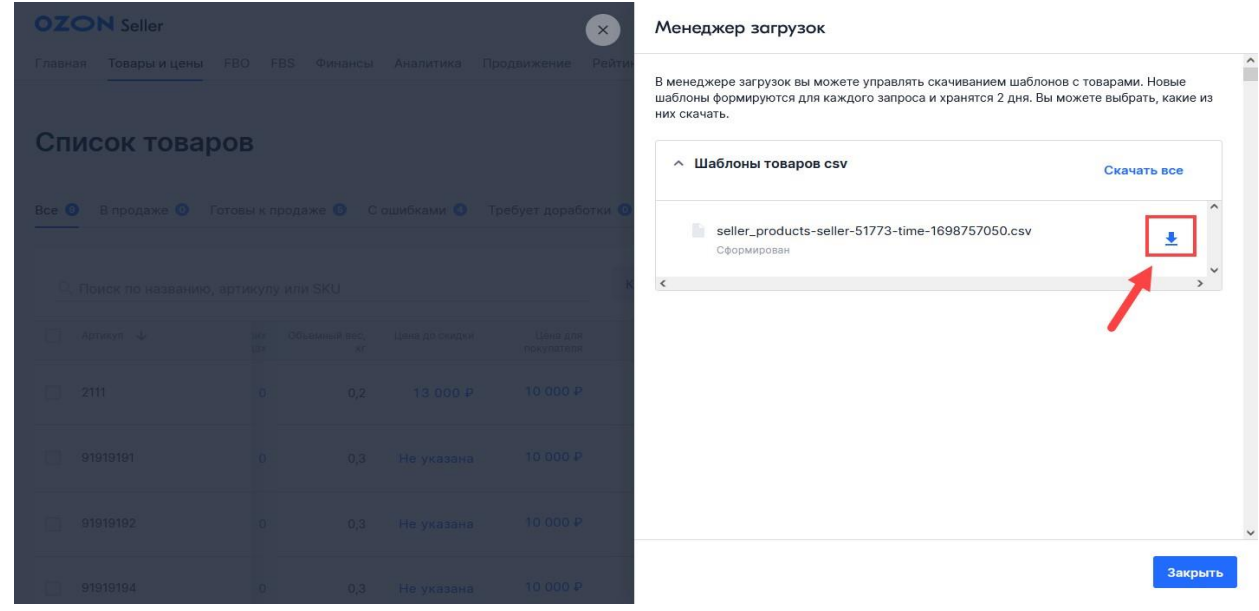

Рис.15

После завершения загрузки необходимо вернуться в "Мастер настройки подключения" (рис.16):

- 1. Нажмите на кнопку "Загрузить из файла".
- 2. Выберите сохраненный из личного кабинета файл.
- 3. Нажмите "Открыть".

| 1 🕒 😑 (КОПИЯ) Теst Марк              | ет 3 / Управление торговлей, редакция 11 (1С:Предприятие) | Q Flow                                    |                  | 4                 | ① ☆ Ad         | Jmin 🌩 🔔 |  |
|--------------------------------------|-----------------------------------------------------------|-------------------------------------------|------------------|-------------------|----------------|----------|--|
|                                      |                                                           |                                           |                  |                   |                |          |  |
| 🗮 Главное                            |                                                           |                                           |                  |                   |                |          |  |
| 😫 Планирование                       |                                                           |                                           |                  |                   |                |          |  |
| CRM и маркетинг                      |                                                           |                                           |                  |                   |                |          |  |
|                                      | A Marrie annual                                           | 2                                         | 1                |                   |                |          |  |
| Продажи                              | за мастер подключения                                     | ë″ i ∐ X                                  |                  |                   |                |          |  |
| 🐺 Закупки                            |                                                           |                                           |                  |                   |                |          |  |
| 🛄 Склад и доставка                   | Настройка сопоставления                                   | говаров                                   |                  |                   |                |          |  |
| 🚽 Казначейство                       | Настройте сопоставление товаров в вашей учетной с         | истеме и товаров маркетплейса             |                  |                   |                |          |  |
| и Финансовый результат и контроллинг | Загрузить из файла 1                                      | из личного кабинета                       |                  |                   |                |          |  |
| НСИ и<br>администрирование           | Открытие                                                  |                                           |                  |                   |                | ×        |  |
| 💉 RDV Маркет                         | $\leftarrow$ $\rightarrow$ $\sim$                         | 🗅 📙 > Этот компьютер > Рабочий стол > Тов | sapы Ozon        | ∨ Ö Поиск         | :: Товары Ozon | Q        |  |
|                                      | Упорядочить                                               | • Новая папка                             |                  |                   | ()EE <b>•</b>  | . 0      |  |
|                                      | Товари                                                    | а ММ 🔷 Имя                                | Дата изменения   | Тип               | Размер         |          |  |
|                                      | 🛄 Этот ком                                                | пьютер 🖾 products(4)                      | 11.12.2023 11:42 | Файл Microsoft Ex | 4 КБ           |          |  |
|                                      | 📓 Видео                                                   | products(6)                               | 30.01.2024 8:29  | Файл Microsoft Ex | 4 K5           |          |  |
|                                      | 🔮 Докум                                                   | иты ų products 2                          | 31.10.2023 10:01 | Фаил Microsoft Ex | 4 ND           |          |  |
|                                      | Jarpys                                                    | а                                         |                  |                   |                |          |  |
|                                      | Moop                                                      | жения                                     |                  |                   |                |          |  |
|                                      | 1 Ofben                                                   | ,<br>ные объ                              |                  |                   |                |          |  |
|                                      | < Назад                                                   | ий стол                                   |                  |                   |                |          |  |
|                                      | 🛀 Windo                                                   | ws (C:)                                   |                  |                   |                |          |  |
|                                      | 🔜 UserDa                                                  | ta (W:)                                   |                  |                   |                |          |  |
|                                      |                                                           | Имя файла: products                       |                  | ✓ csv-φ           | зайлы          | ~        |  |
|                                      |                                                           |                                           |                  | 01                |                | Отмена   |  |
|                                      |                                                           |                                           |                  |                   |                | d        |  |
|                                      |                                                           |                                           |                  |                   |                |          |  |

Рис.16

Открывается новое окно, в котором происходит сопоставление товаров маркетплейса и номенклатуры в 1С.

Сопоставление происходит по полю "Штрихкод в ЛК" - аналогичный штрихкод должен быть добавлен к соответствующей номенклатуре. Если по штрихкоду подобрать товар не удалось - система сравнит поле "Артикул поставщика" с полем артикула номенклатура и подберет соответствующее значение (рис.17).

| 110 | 🚬 📃 [КОПИЯ] Test Марке     |                                             | Q Flowck Ctrl+Shift+F |    |               | idmin 킂                           | _ 0 ×              |     |          |               |           |        |
|-----|----------------------------|---------------------------------------------|-----------------------|----|---------------|-----------------------------------|--------------------|-----|----------|---------------|-----------|--------|
|     |                            |                                             |                       |    |               |                                   |                    |     |          |               |           |        |
| =   | Главное                    | ☆ Загрузка товаров ЛК Ozon                  |                       |    |               |                                   |                    |     |          |               | Ð         | : • ×  |
| Z   | . Планирование             | Сопоставить товары                          |                       |    |               |                                   |                    |     |          |               |           | Еще -  |
| e   | СRМ и маркетинг            | Скрыть несопоставленные: 🕥 Скрыть сопоставл | тенные: 🔿             |    |               |                                   |                    |     |          |               |           |        |
|     | Продажи                    | 📑 Заглузить из файла 🛛 🔍                    |                       |    |               |                                   |                    |     |          |               |           | Eure - |
|     | 2000000                    |                                             | V                     | -  | Deerse Price  | lian nu                           | A                  |     | Manager  |               |           |        |
| 5   | закупки                    | номенклатура                                | характ                | E  | доступен в ЛК | Наименование ЛК                   | Артикул поставщика | W.  | идентиф  | штрихкод      | Дата изме | знения |
| -   | Склад и доставка           | ТС:деньги                                   | <харак                | шт |               | 10:деньги в Программное ореспеч   | 222                | 0.  | 222      | OZN175038222  |           |        |
| 000 | Казначейство               |                                             | с дист                | шт |               | Террия вля проктиков Базори о при | 12764687           | 4   | 12764697 | 4601646074621 |           |        |
| ы   | Финансовый результат и     | Тест алтикула                               |                       | шт | <b>√</b>      | Платье попате в голошех           | 91919193           | H.) | 91919193 | 4001040014021 |           |        |
|     | контролонин                | iou apintyna                                |                       |    | Π             | Платье чёрное коасивое молное     | 655622 dress btfl  | 4   | 655622   |               |           |        |
| ø   | НСИ и<br>администрирование |                                             | <харак                |    |               | Платье попате в горошек           | 91919194           |     | 91919194 |               |           |        |
| -   | RDV Mapker                 |                                             | <харак                |    |               | Платье попате в горошек           | 91919192           |     | 91919192 |               |           |        |
|     |                            |                                             | <харак                |    |               | Платье noname в горошек           | 91919191           | 5.  | 91919191 |               |           |        |
|     |                            |                                             | <харак                |    |               | Педигри для собак с курицей 15 кг | 2111               |     | 2111     |               |           |        |
|     |                            |                                             |                       |    |               |                                   |                    |     |          |               |           |        |
|     |                            |                                             |                       |    |               |                                   |                    |     |          |               |           |        |
|     |                            |                                             |                       |    |               |                                   |                    |     |          |               |           |        |
|     |                            |                                             |                       |    |               |                                   |                    |     |          |               |           |        |
|     |                            |                                             |                       |    |               |                                   |                    |     |          |               |           |        |
|     |                            |                                             |                       |    |               |                                   |                    |     |          |               |           |        |
|     |                            |                                             |                       |    |               |                                   |                    |     |          |               |           |        |
|     |                            |                                             |                       |    |               |                                   |                    |     |          |               |           |        |
|     |                            |                                             |                       |    |               |                                   |                    |     |          |               |           |        |
|     |                            |                                             |                       |    |               |                                   |                    |     |          |               |           |        |
|     |                            |                                             |                       |    |               |                                   |                    |     |          |               |           |        |
|     |                            |                                             |                       |    |               |                                   |                    |     |          |               |           |        |
|     |                            |                                             |                       |    |               |                                   |                    |     |          |               |           |        |

# Рис.17

Если номенклатура не сопоставилась, то можно вручную указать соответствующую

карточке номенклатуру (рис.18):

| 110 | 🛓 📃 [КОПИЯ] Теst Марке | т 3 / Управление торговлей, редакция 11 (1С:Предприя | тие)     |    |               |                                   | Q Поиск Ctrl+Shift+F |    |          |               | Admin 👳   | _ 0 × |
|-----|------------------------|------------------------------------------------------|----------|----|---------------|-----------------------------------|----------------------|----|----------|---------------|-----------|-------|
|     |                        |                                                      |          |    |               |                                   |                      |    |          |               |           |       |
| =   | Главное                | ☆ Загрузка товаров ЛК Ozon                           |          |    |               |                                   |                      |    |          |               | Ð         | : • × |
| Z   | Планирование           | Сопоставить товары                                   |          |    |               |                                   |                      |    |          |               |           | Еще - |
| e   | CRM и маркетинг        | Скрыть несопоставленные: 🕥 Скрыть сопоставл          | енные: 🔿 |    |               |                                   |                      |    |          |               |           |       |
|     | Продажи                | 🥶 Загрузить из файла 🔍 🙊                             |          |    |               |                                   |                      |    |          |               |           | Еще - |
| 1   | / Закупки              | Номенклатура                                         | Характ   | E  | Доступен в ЛК | Наименование ЛК                   | Артикул поставщика   | Ш. | Идентиф  | Штрихкод      | Дата изме | нения |
|     | Склад и доставка       | 1С:Деньги                                            | <харак   | шт | ✓             | 1С:Деньги 8 Программное обеспеч   | 222                  | Ο. | 222      | OZN175038222  |           |       |
|     | Казначейство           | Кондиционер ELEKTA                                   | С дист   | шт |               | Женские тапочки / резиновые тапоч | 898989898988         | 0. | 8989898  | OZN667053936  |           |       |
|     | Финансовый результат и | Теория для практиков                                 | <харак   | шт |               | Теория для практиков. Базовые при | 12754687             | 4. | 12754687 | 4601546074621 |           |       |
| II  | контроллинг            | Тест артикула                                        | <харак   | шт |               | Платье noname в горошек           | 91919193             |    | 91919193 |               |           |       |
| ð   | НСИ и                  |                                                      | <харак   |    |               | Платье чёрное красивое модное     | 655622_dress_btfl    | 4. | 655622   |               |           |       |
|     | администрирование      | Теория для практиков                                 | <харак   |    |               | Платье noname в горошек           | 91919194             |    | 91919194 |               |           |       |
| *   | RDV Mapker             | Номенклатура №1                                      | <харак   |    |               | Платье попате в горошек           | 91919192             |    | 91919192 |               |           |       |
|     |                        | Номенклатура №3                                      | <харак   |    | <u> </u>      | Платье попате в горошек           | 91919191             | 5. | 91919191 |               |           |       |
|     |                        | Номенклатура №2                                      | <харак   |    |               | Педигри для собак с курицей 15 кг | 2111                 |    | 2111     |               |           |       |
|     |                        | Номенклатура №4                                      |          |    |               |                                   |                      |    |          |               |           |       |
|     |                        | Номенклатура №5                                      |          |    |               |                                   |                      |    |          |               |           |       |
|     |                        | GPS Module HL6528RD-G                                |          |    |               |                                   |                      |    |          |               |           |       |
|     |                        | Показать все                                         |          |    |               |                                   |                      |    |          |               |           |       |
|     |                        |                                                      |          |    |               |                                   |                      |    |          |               |           |       |
|     |                        |                                                      |          |    |               |                                   |                      |    |          |               |           |       |
|     |                        |                                                      |          |    |               |                                   |                      |    |          |               |           |       |
|     |                        |                                                      |          |    |               |                                   |                      |    |          |               |           |       |
|     |                        |                                                      |          |    |               |                                   |                      |    |          |               |           |       |
|     |                        |                                                      |          |    |               |                                   |                      |    |          |               |           |       |
|     |                        |                                                      |          |    |               |                                   |                      |    |          |               |           |       |
|     |                        |                                                      |          |    |               |                                   |                      |    |          |               |           |       |
|     |                        |                                                      |          |    |               |                                   |                      |    |          |               |           |       |

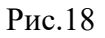

Установленный флаг "Доступен в ЛК" означает, что по товару будет выполняться обмен ценами и/или остатками после завершения настройки. Включение режимов обмена выполняется в личном кабинете и может быть изменено в любой момент. Соответственно, если флаг у товара снять - обмен данными с маркетплейсом по этой

| 110 | 🗮 [КОПИЯ] Теst Маркет 3 / Управление торговлей, редакция 11 (1С:Предприятие) |                                                     |                                                                                                    |     | Q Поиск Ctrl+Shift+F |                                   |                   | 4 3 | ☆ Admin ┯ | _ 🗆 ×         |          |          |
|-----|------------------------------------------------------------------------------|-----------------------------------------------------|----------------------------------------------------------------------------------------------------|-----|----------------------|-----------------------------------|-------------------|-----|-----------|---------------|----------|----------|
|     |                                                                              |                                                     |                                                                                                    |     |                      |                                   |                   |     |           |               |          |          |
| =   | Главное                                                                      | 😭 Загрузка товаров ЛК Ozon                          |                                                                                                    |     |                      |                                   |                   |     |           |               | Ð        | : 🗆 ×    |
| Þ   | планирование                                                                 | Сопоставить товары                                  |                                                                                                    |     |                      |                                   |                   |     |           |               | Еще -    |          |
| e   | CRM и маркетинг                                                              | Скрыть несопоставленные: 🕥 Скрыть сопоставленные: 🕥 |                                                                                                    |     |                      |                                   |                   |     |           |               |          |          |
|     | Продажи                                                                      |                                                     |                                                                                                    |     |                      |                                   |                   |     |           | Еще -         |          |          |
| 1   | Закупки                                                                      | Намениятатися                                       | Характ                                                                                                    | F   | Постилен в ПК        | Наименование ПК                   |                   | III | Илентиф   | Штонукол      | Лата мом |          |
|     |                                                                              | 1С-Леньси                                           | <xanak< th=""><th>UIT</th><th></th><th>1С.Леньси 8 Поограммное обестен</th><th>222</th><th>0</th><th>222</th><th>O7N175038222</th><th>)</th><th>CITCHINI</th></xanak<> | UIT |                      | 1С.Леньси 8 Поограммное обестен   | 222               | 0   | 222       | O7N175038222  | )        | CITCHINI |
|     | склад и доставка                                                             | Кондиционер ЕLEKTA                                  | С дист                                                                                                    | шт  | <b>N</b>             | Женские тапочки / резиновые тапоч | 898989898988      | 0.  | 8989898   | OZN667053936  |          |          |
| 8   | Казначеиство                                                                 | Теория для практиков                                | <харак                                                                                                    | шт  |                      | Теория для практиков. Базовые при | 12754687          | 4.  | 12754687  | 4601546074621 | 1        |          |
| tu  | Финансовый результат и<br>контроллинг                                        | Тест артикула                                       | <харак                                                                                                    | шт  |                      | Платье noname в горошек           | 91919193          |     | 91919193  |               |          |          |
|     | . НСИ и                                                                      |                                                     | <харак                                                                                                    |     |                      | Платье чёрное красивое модное     | 655622_dress_btfl | 4   | 655622    |               |          |          |
| \$  | администрирование                                                            |                                                     | <харак                                                                                                    |     |                      | Платье попате в горошек           | 91919194          |     | 91919194  |               |          |          |
| -   | RDV Маркет                                                                   |                                                     | <харак                                                                                                    |     |                      | Платье noname в горошек           | 91919192          |     | 91919192  |               |          |          |
|     |                                                                              |                                                     | <харак                                                                                                    |     |                      | Платье noname в горошек           | 91919191          | 5.  | 91919191  |               |          |          |
|     |                                                                              |                                                     | <харак                                                                                                    |     |                      | Педигри для собак с курицей 15 кг | 2111              |     | 2111      |               |          |          |
|     |                                                                              |                                                     |                                                                                                    |     |                      |                                   |                   |     |           |               |          |          |
|     |                                                                              |                                                     |                                                                                                    |     |                      |                                   |                   |     |           |               |          |          |
|     |                                                                              |                                                     |                                                                                                    |     |                      |                                   |                   |     |           |               |          |          |
|     |                                                                              |                                                     |                                                                                                    |     |                      |                                   |                   |     |           |               |          |          |
|     |                                                                              |                                                     |                                                                                                    |     |                      |                                   |                   |     |           |               |          |          |
|     |                                                                              |                                                     |                                                                                                    |     |                      |                                   |                   |     |           |               |          |          |
|     |                                                                              |                                                     |                                                                                                    |     |                      |                                   |                   |     |           |               |          |          |
|     |                                                                              |                                                     |                                                                                                    |     |                      |                                   |                   |     |           |               |          |          |
|     |                                                                              |                                                     |                                                                                                    |     |                      |                                   |                   |     |           |               |          |          |
|     |                                                                              |                                                     |                                                                                                    |     |                      |                                   |                   |     |           |               |          |          |
|     |                                                                              |                                                     |                                                                                                    |     |                      |                                   |                   |     |           |               |          |          |
|     |                                                                              |                                                     |                                                                                                    |     |                      |                                   |                   |     |           |               |          |          |

позиции выполняться не будет (рис.19)

# Рис.19

Не обязательно сопоставлять все товары сразу. К данному шагу можно вернуться позднее. После того, как сопоставлены все необходимые товары, нажмите на кнопку **"Сопоставить** товары"(рис.20):

| 1 🖳 🚊 [КОПИЯ] Test Маркет 3 / Управление торговлей, редакция 11 (1С:Предприятие) |                                           |            |    |               |                                   | Q Поиск Ctrl+Shift+F |    |          | 4 0 A         | Admin 🐺 _ 🗆 🗙  |
|----------------------------------------------------------------------------------|-------------------------------------------|------------|----|---------------|-----------------------------------|----------------------|----|----------|---------------|----------------|
|                                                                                  |                                           |            |    |               |                                   |                      |    |          |               |                |
| 🗮 Главное                                                                        | ☆ Загрузка товаров ЛК Ozon                |            |    |               |                                   |                      |    |          |               | & : □ ×        |
| 🕼 Планирование                                                                   | Сопоставить товары                        |            |    |               |                                   |                      |    |          |               | Еще -          |
| CRM и маркетинг                                                                  | Скрыть несопоставленные: 🕥 Скрыть сопоста | вленные: 🔾 |    |               |                                   |                      |    |          |               |                |
| 🗳 Продажи                                                                        | 📑 Загрузить из файла 🔍 🔬                  |            |    |               |                                   |                      |    |          |               | Еще -          |
| 🐺 Закупки                                                                        | Номенклатура                              | Характ     | E  | Доступен в ЛК | Наименование ЛК                   | Артикул поставщика   | Ш. | Идентиф  | Штрихкод      | Дата изменения |
| Склад и доставка                                                                 | 1С:Деньги                                 | <харак     | шт | <b>V</b>      | 1С:Деньги 8 Программное обеспеч   | 222                  | 0. | 222      | OZN175038222  |                |
| Казналейство                                                                     | Кондиционер ELEKTA                        | С дист     | шт | ✓             | Женские тапочки / резиновые тапоч | 898989898988         | 0. | 8989898  | OZN667053936  |                |
| E. Insurancino                                                                   | Теория для практиков                      | <харак     | шт |               | Теория для практиков. Базовые при | 12754687             | 4. | 12754687 | 4601546074621 |                |
| и контроллинг                                                                    | Тест артикула                             | <харак     | шт |               | Платье noname в горошек           | 91919193             |    | 91919193 |               |                |
| нси и                                                                            |                                           | <харак     |    |               | Платье чёрное красивое модное     | 655622_dress_btfl    | 4. | 655622   |               |                |
| администрирование                                                                |                                           | <харак     |    |               | Платье попате в горошек           | 91919194             |    | 91919194 |               |                |
| 🖋 RDV Маркет                                                                     |                                           | <харак     |    |               | Платье noname в горошек           | 91919192             |    | 91919192 |               |                |
|                                                                                  |                                           | <харак     |    |               | Платье попате в горошек           | 91919191             | 5. | 91919191 |               |                |
|                                                                                  |                                           | <харак     |    |               | Педигри для собак с курицей 15 кг | 2111                 |    | 2111     |               |                |
|                                                                                  |                                           |            |    |               |                                   |                      |    |          |               |                |
|                                                                                  |                                           |            |    |               |                                   |                      |    |          |               |                |
|                                                                                  |                                           |            |    |               |                                   |                      |    |          |               |                |
|                                                                                  |                                           |            |    |               |                                   |                      |    |          |               |                |
|                                                                                  |                                           |            |    |               |                                   |                      |    |          |               |                |
|                                                                                  |                                           |            |    |               |                                   |                      |    |          |               |                |
|                                                                                  |                                           |            |    |               |                                   |                      |    |          |               |                |
|                                                                                  |                                           |            |    |               |                                   |                      |    |          |               |                |
|                                                                                  |                                           |            |    |               |                                   |                      |    |          |               |                |
|                                                                                  |                                           |            |    |               |                                   |                      |    |          |               |                |
|                                                                                  |                                           |            |    |               |                                   |                      |    |          |               |                |
|                                                                                  |                                           |            |    |               |                                   |                      |    |          |               |                |
|                                                                                  | L                                         |            |    |               |                                   |                      |    |          |               |                |
|                                                                                  |                                           |            |    |               |                                   |                      |    |          |               |                |

Рис.20

Если остались не сопоставленные товары, то появятся соответствующее предупреждение. Нажатие «Да» завершит работу с товарами, а «Нет» – вернет окно загрузки товаров в работу (рис.21):

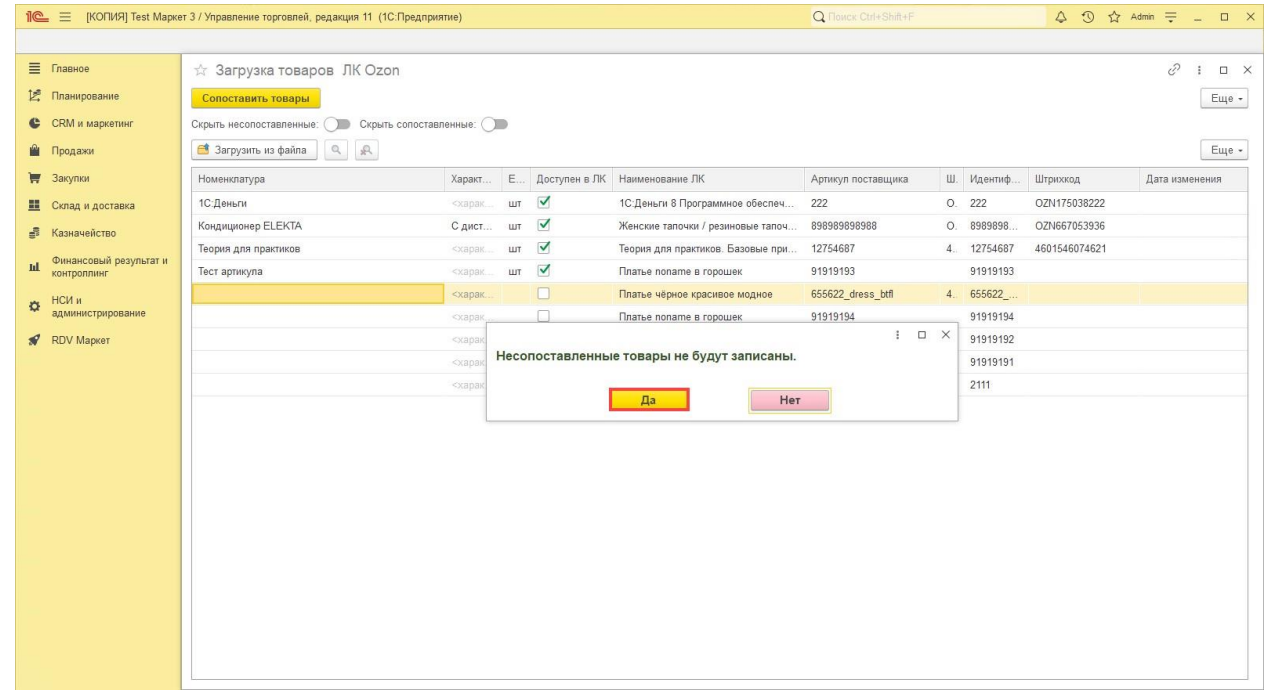

Рис.21

Для перехода к следующему шагу нажмите на кнопку "Далее" (рис.22):

| 1 🖳 🗏 [КОПИЯ] Теst Марк                 | т 3 / Управление торговлей, редакция 11 (1С:Предприятие)      | Q Flowck: Ctrl+Shift+F | \$ 3 ☆ Admin = _ □ × |
|-----------------------------------------|---------------------------------------------------------------|------------------------|----------------------|
|                                         |                                                               |                        |                      |
| 🗮 Главное                               |                                                               |                        |                      |
| 🖄 Планирование                          |                                                               |                        |                      |
| CRM и маркетинг                         |                                                               |                        |                      |
| 🛍 Продажи                               | 🟠 Мастер подключения                                          | 0 I 🗆 🗙                |                      |
| 👿 Закупки                               |                                                               |                        |                      |
| 🛄 Склад и доставка                      | Настройка сопоставления товаров                               |                        |                      |
| 📲 Казначейство                          | Настроите сопоставление товаров в вашеи учетной системе и тов | заров маркетплеиса     |                      |
| и Финансовый результат и<br>контроллинг | Загрузить из фаила Загрузить из личного как                   | оннета                 |                      |
| НСИ и<br>администрирование              | Загруженны данные по 4 карточкам личного кабине               | Ta.                    |                      |
| 🖋 RDV Маркет                            |                                                               |                        |                      |
|                                         |                                                               |                        |                      |
|                                         | Кназад                                                        | алее > Отмена ?        |                      |
|                                         |                                                               |                        |                      |
|                                         |                                                               |                        |                      |

Рис.22

### Шаг 6. Настройки параметров заказов

В данном окне указываем следующие настройки, которые автоматически будут заполняться

в документе "Заказ покупателя" (рис.23):

- 1. Выбираем Организацию.
- 2. Указываем партнера Ozon. В зависимости от настройки базы может потребоваться указание Контрагента.
- 3. Если в базе включена настройка "Использование соглашений с клиентам", то необходимо указать соглашение для контрагента Ozon.
- 4. В данном поле необходимо указать договор с Ozon. В базе обязательно должна быть включена настройка "Использовать договоры контрагентов".
- 5. Нажимаем кнопку "Далее".

| 1 [КОПИЯ] Теst Маркет 3 / Управление торговлей, редакция 11 (1С:Предпр | иятие)                                       | Q Florice Ctrl+Shift+F | 수 ③ ☆ Admin ᆕ _ |
|------------------------------------------------------------------------|----------------------------------------------|------------------------|-----------------|
|                                                                        |                                              |                        |                 |
| <b>Плавное</b>                                                         |                                              |                        |                 |
| Планирование                                                           |                                              |                        |                 |
| ССКМ и маркетинг                                                       |                                              |                        |                 |
| 🛍 Продажи 🖈 Мастер подключе                                            | ния 🖉                                        | 1 🗆 ×                  |                 |
| 👿 Закупки                                                              |                                              |                        |                 |
| 🛄 Склад и доставка                                                     | Настройка параметров заказов                 |                        |                 |
| Наст                                                                   | ройте параметры получения и отправки заказов |                        |                 |
| Финансовый результат и                                                 | Торговыи дом "Комплексный" + в               |                        |                 |
| Си и Санаронина Санаринар маркетплеис:                                 | Ozon v av                                    |                        |                 |
| администрирование                                                      |                                              |                        |                 |
| Я RDV Маркет                                                           |                                              |                        |                 |
| 4 Договор с маркетленсом:                                              | daragab c Ozon                               |                        |                 |
|                                                                        |                                              |                        |                 |
|                                                                        |                                              |                        |                 |
|                                                                        |                                              |                        |                 |
|                                                                        |                                              |                        |                 |
|                                                                        |                                              |                        |                 |
| < Назад                                                                | Danee 5 On                                   | лена ?                 |                 |
|                                                                        |                                              |                        |                 |
|                                                                        |                                              |                        |                 |
|                                                                        |                                              |                        |                 |
|                                                                        |                                              |                        |                 |
|                                                                        |                                              |                        |                 |
|                                                                        |                                              |                        |                 |

## Рис.23

Данные для заполнения можно создать из формы нажав на кнопку **"Выбрать из списка"** - **"Создать"**(рис.24):

Заполнение Соглашения.

При создании Соглашения необходимо на вкладке "Основное" (рис.25):

- 1. Указать Наименование.
- 2. Выбрать Клиента. В зависимости от настройки базы может потребоваться указание Контрагента.
- 3. Выбрать Статус "Действует".
- 4. Указать операцию "Передача на комиссию".
- 5. Выбрать Организацию.

|                                                                                                    | Ф О И     |
|----------------------------------------------------------------------------------------------------|-----------|
|                                                                                                    |           |
| 🖹 Главное 🖈 Индивидуальное соглашение об условиях продаж - [КОПИЯ] Теst Маркет 3 / Управление торговлей, редакция 11                                                                                                    | ∂ : □ ×   |
| 12 Планирование Основное Журнал ошибок Объекты к отражению в учете Front (RDV) Согласование Задачи Мон заметки                                                                                                    |           |
| 🔮 СКМ и мариенииг<br>Записать и заклыть Записать 🖄 - 🗏 🔍 - 🕅 Стисть - 🛠 - 🖉 Файны                                                                                                    | Fille - 2 |
|                                                                                                    |           |
|                                                                                                    |           |
|                                                                                                    |           |
|                                                                                                    |           |
| оннансовый разультат и 20 инет. Сосий в Оннансовый разультат и 20 инет. В Оннансовый разультат и 20 инет. Сосий в Оннансовый разультат и Сосий в Оннансовый разультат и                                                                                                    |           |
| Kortegrana mur                                                                                                    |           |
| С НСИ и простоятие пара С С С С С С С С С С С С С С С С С С                                                                                                    |           |
| RDV Mapker     Consummative     Consummative     Con |           |
|                                                                                                    |           |
|                                                                                                    |           |
|                                                                                                    |           |
|                                                                                                    |           |
|                                                                                                    |           |
|                                                                                                    |           |
|                                                                                                    |           |
|                                                                                                    |           |
|                                                                                                    |           |
|                                                                                                    |           |
|                                                                                                    |           |
|                                                                                                    |           |
|                                                                                                    |           |

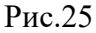

На вкладке "Условия продаж" (рис.26):

- 1. В условиях оплаты выбрать "Требуется указание договора, порядок расчетов определяется в договоре".
- 2. В комиссионном вознаграждении выбрать вариант: "Не рассчитывается".
- 3. Если в базе включена константа "Выбирать версию комиссионных продаж" и отключена константа "Только комиссионные продажи 2.5", то необходимо выбрать версию комиссионной продажи, которая используется для учета в базе. Если константа "Только комиссионные продажи 2.5" включена, то варианта выбора версии не будет и автоматически заполнится версия 11.5. Версия комиссионной продажи влияет на то какой документ отгрузки создается в базе по заказам маркетплейса. При версии 11.0 создается документ "Реализация товаров и услуг" с хозяйственной операцией "Передача на комиссию 11.0". При версии 11.5 документ "Передача товаров" с хозяйственной операцией "Передача на комиссию".
- 4. Указать валюту, используемую в учете.
- 5. Установить флаг "Цена включает НДС".

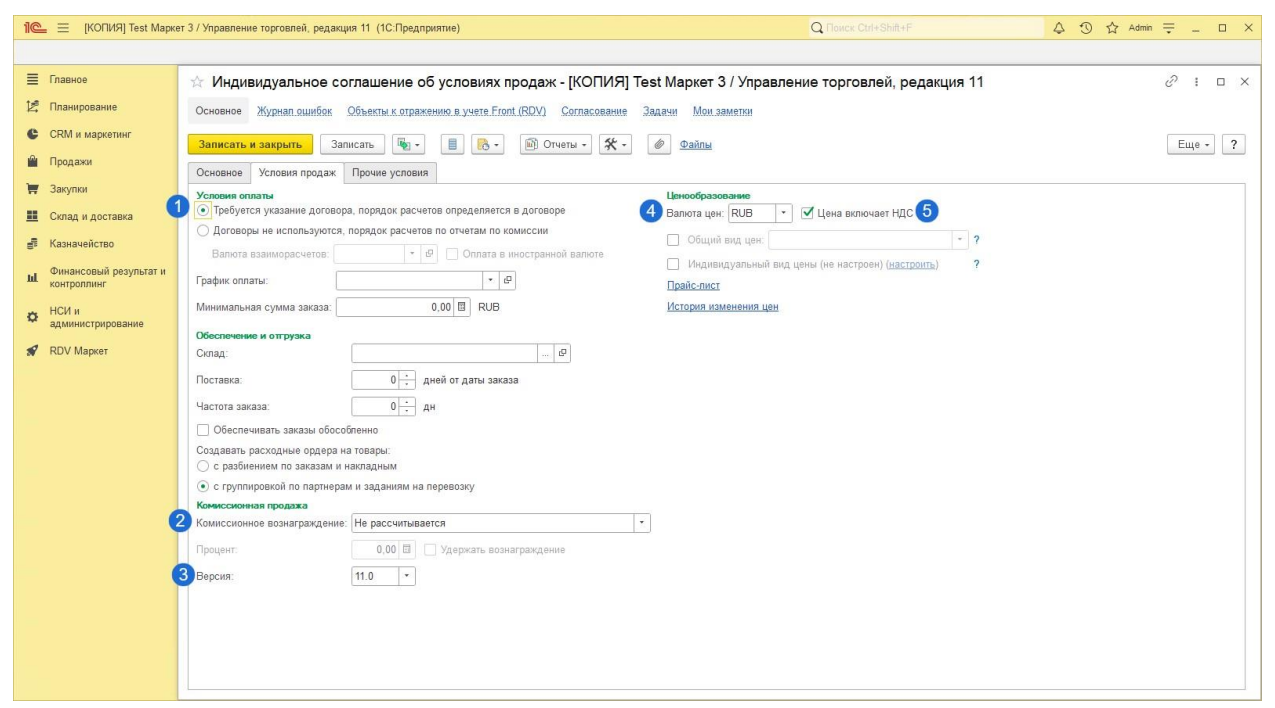

Рис.26

## Заполнение Договора.

При создании договора необходимо на вкладке "Основное" (рис.27):

- 1. Выбрать Цель договора "Передача на комиссию".
- 2. Указать Наименование.
- 3. Если в базе включена константа "Выбирать версию комиссионных продаж" и отключена константа "Только комиссионные продажи 2.5", то необходимо выбрать версию комиссионной продажи, которая используется для учета в базе. Если константа "Только комиссионные продажи 2.5" включена, то варианта выбора версии не будет и автоматически заполнится версия 11.5.
- 4. Выбрать Организацию.
- 5. Необходимо обязательно указать **Подразделение**. В заказах и документах отгрузки подразделение заполняется из Договора.
- 6. Выбрать счет организации.
- 7. Указать Статус "Действует".
- 8. Выбрать Комиссионера. В зависимости от настройки базы может потребоваться указание Контрагента.
- 9. Заполнить счет комиссионера.

| 1 🕒 😑 [КОПИЯ] Теst Мар                                                      | кет 3 / Управление торговлей, редакция 11 (1С:Предприятие)                                                                                                    |                                                               | Q Поиск: Ctrl+Shift+F    | \$ \$ \$ \$ Admin ₹ _ □ X |
|-----------------------------------------------------------------------------|----------------------------------------------------------------------------------------------------|---------------------------------------------------------------|--------------------------|---------------------------|
| <ul> <li>Главное</li> <li>Планирование</li> </ul>                           | Договор с Оzon (Передача на комиссию) - [КОП<br>Основное Документы Журнал.зшибок Объекты к. отражению. в. уч                                                                                                    | ИЯ] Test Маркет 3 / Управление торг                           | овлей, редакция 11       | дıсх                      |
| <ul> <li>СRМ и маркетинг</li> <li>Продажи</li> </ul>                        | Записать и закрыть Записать Настройки отправки докуме<br>Основное Расчеты и оформление Учетная информация Коммент                                                                                                    | антов 📃 Создать на основании • 💽 •                            | 🕅 Отчеты - 🏾 🛠 - 🖉 Файлы | Еще - ?                   |
| <ul> <li>Закупки</li> <li>Склад и доставка</li> <li>Казначейство</li> </ul> | Цель договора:         Передача на комиссию         Ни           2         Наименование;         Договор с Ozon         Ди           Наименование;         Договор с Ozon         С         С                             | омер: от<br>ействует с:                                       |                          |                           |
| Финансовый результат и контроллинг     НСИ и администрирование              | ана пезана<br>Комиссионная продажа<br>Версия: 11.0<br>Стороны договора                                                                                                    |                                                               |                          |                           |
| 🚀 RDV Маркет                                                                | Организации.         горговыя дом компликсный         Ф' ком           Подразделение:         Торговое направление         Ф' Ком           Счет организации:         АКБ "ВПБ" (ЗАО), Торговый дом "Компц"         Ф' На | иссконер: Осоп<br>трагент: Осоп<br>т информации о контрагенте |                          |                           |
|                                                                             | Менеджер: Admin v Ø Cve<br>УИП: Кон<br>Заver onnarы                                                                                                    | т покупателя: Счет оzon<br>тактное лицо:                      | • 9<br>@                 |                           |
|                                                                             | Дополентельные реккизиты<br>Группа договоров:                                                                                                    | Q, *                                                          |                          |                           |
|                                                                             |                                                                                                    |                                                               |                          |                           |
|                                                                             |                                                                                                    |                                                               |                          |                           |

Рис.27

На вкладке "Расчеты и оформление" (рис.28):

- 1. Выбрать Детализацию расчетов "По договорам".
- 2. Заполнить валюту расчетов.
- 3. Указать, что Налогообложение НДС "Определяется в заказах и накладных".

| IC = [KOHNA] Test Ma               | жет э / управление торговлеи, редакция 11 (10.1 іредприятие)                                | L HONCK CERTASHIRT     | ↓ IJ ¥ Admin - □ X |
|------------------------------------|---------------------------------------------------------------------------------------------|------------------------|--------------------|
|                                    |                                                                                             |                        |                    |
| 🗮 Главное                          | ☆ Договор с Ozon (Передача на комиссию) - [КОПИЯ] Test Маркет 3 / Управление торговл        | ей, редакция 11 *      | ∂ : □ ×            |
| 🖄 Планирование                     | Основное Документы Журнал ошибок Объекты к отражению в учете Front (RDV) Задачи Мон заметки |                        |                    |
| СRМ и маркетинг                    | Записать и закрыть Записать Насторіки отправки документов 🔳 Создать на основании у 📧 у      | 🕅 Отчеты - 🛠 - 🕼 Файлы | Fille x 2          |
| 🛍 Продажи                          | Основное Расчеты и офотмление. Учетиза инфотмация. Комментатий                              |                        |                    |
| 👿 Закупки                          | Порядок расчетов                                                                            |                        |                    |
| 🛄 Склад и доставка                 | Детализация расчетов: По договорам 🔹                                                        |                        |                    |
| 🚽 Казначейство                     | 2 Bankora: RUB ·                                                                            |                        |                    |
| Финансовый результат и контооплинг | 🗌 Сумма договора фиксирована 0,00 🗉 RUB                                                     |                        |                    |
| нси и                              | Разрешена работа с дочерними партнерами     Напосолбложение НЛС                             |                        |                    |
| администрирование                  | Определяется указанным значением *                                                          |                        |                    |
| 🖋 RDV Маркет                       | Определяется в заказах и накладных                                                          |                        |                    |
|                                    |                                                                                             |                        |                    |
|                                    |                                                                                             |                        |                    |
|                                    | Маркируемая продукция                                                                       |                        |                    |
|                                    | Выбывает из оборота по помимие использования покупателем для собственных нужа               |                        |                    |
|                                    | О Выравает на оборота по прячине использования покупателени для сооственных кужд            |                        |                    |
|                                    |                                                                                             |                        |                    |
|                                    |                                                                                             |                        |                    |
|                                    |                                                                                             |                        |                    |
|                                    |                                                                                             |                        |                    |
|                                    |                                                                                             |                        |                    |
|                                    |                                                                                             |                        |                    |
|                                    |                                                                                             |                        |                    |
|                                    |                                                                                             |                        |                    |
|                                    |                                                                                             |                        |                    |
|                                    |                                                                                             |                        |                    |
|                                    |                                                                                             |                        |                    |
|                                    |                                                                                             |                        |                    |

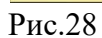

На вкладке "Учетная информация" поля с 1 по 3 заполняются в зависимости от учета, который ведется в базе (рис.29):

| 1 🕒 😑 [КОПИЯ] Теst Марке | т 3 / Управление торговлей, редакция 11 (1C:Предприятие)                                    | Q Flowck Ctrl+Shift+F      | \$ 3 ☆ Admin = _ □ × |
|--------------------------|---------------------------------------------------------------------------------------------|----------------------------|----------------------|
|                          |                                                                                             |                            |                      |
| 🔳 Главное                | ☆ Договор с Ozon (Передача на комиссию) - [КОПИЯ] Тest Маркет 3 / Управлени                 | е торговлей, редакция 11 * | ∂ I □ ×              |
| 🛃 Планирование           | Основное Документы Журнал ошибок Объекты к отражению в учете Front (RDV) Задачи Мои заметки |                            |                      |
| CRM и маркетинг          | Записать и заклыть Записать Насторики отправки документов                                   | Пайлы                      | Fue 7                |
| 🗳 Продажи                | Основила Расцаты и оформовина Унатиза информация Коммантарий                                |                            |                      |
| 👿 Закупки                | Аналитика                                                                                   |                            |                      |
| 🏥 Склад и доставка       | 1 руппа фин. учета расчетов:                                                                |                            |                      |
| 🚽 Казначейство           | 2 Статья ДДС: @                                                                             |                            |                      |
| и Финансовый результат и | 3 Направление деятельности: Ø                                                               |                            |                      |
| контроллинг              | Заполнение раздела 7 декларации по НДС                                                      |                            |                      |
| администрирование        | Операция декларации по НДС:                                                                 |                            |                      |
| 🖋 RDV Маркет             |                                                                                             |                            |                      |
|                          |                                                                                             |                            |                      |
|                          |                                                                                             |                            |                      |
|                          |                                                                                             |                            |                      |
|                          |                                                                                             |                            |                      |
|                          |                                                                                             |                            |                      |
|                          |                                                                                             |                            |                      |
|                          |                                                                                             |                            |                      |
|                          |                                                                                             |                            |                      |
|                          |                                                                                             |                            |                      |
|                          |                                                                                             |                            |                      |
|                          |                                                                                             |                            |                      |
|                          |                                                                                             |                            |                      |
|                          |                                                                                             |                            |                      |

Рис.29

# Шаг.7 Настройка обмена

На данном шаге необходимо выбрать по каким данным будет идти обмен с маркетплейсом (рис.30):

- 1. Передавать остатки по товарам на маркетплейс из 1С.
- 2. Передавать цены товаров на маркетплейс из 1С.
- 3. Получать заказы маркетплейса из личного кабинета в 1С.
- 4. Выбрать дату начала загрузки заказов из личного кабинета в 1С.

Если вы укажете дату раньше, то из личного кабинета загрузятся все заказы маркетплейса с указанного периода и зарезервируют товары. Заказы можно получить за последние 60 дней.

Рис.30

После чего необходимо включить обмен с личным кабинетом для активации всех выбранных ранее обменов и нажать кнопку "Далее" (рис.31):

| 1 🕒 📃 [КОПИЯ] Теst Марк               | ат 3 / Управление торговлей, редакция 11 (1С:Предприятие) | Q Flowck: Ctrl+Shift+F | \$ 3 ☆ Admin = _ □ × |
|---------------------------------------|-----------------------------------------------------------|------------------------|----------------------|
|                                       |                                                           |                        |                      |
| Главное                               |                                                           |                        |                      |
| 🖄 Планирование                        |                                                           |                        |                      |
| CRM и маркетинг                       |                                                           |                        |                      |
| 🗳 Продажи                             | 🛱 Мастер подключения                                      | 0 : • ×                |                      |
| 🐺 Закупки                             |                                                           |                        |                      |
| 🛄 Склад и доставка                    | Активация обмена                                          |                        |                      |
| 률 Казначейство                        | Активируйте обмен с кабинетом                             |                        |                      |
| Финансовый результат и<br>контроллинг | Включить обмен с личным каринетом:                        |                        |                      |
| нси и                                 | Включить обмен ценами:                                    |                        |                      |
| администрирование                     | Включить обмен заказами:                                  |                        |                      |
| 🖋 RDV Маркет                          | Дата начала загрузки заказов: 01.01.2024 9:38:51 🛱 ?      |                        |                      |
|                                       |                                                           |                        |                      |
|                                       |                                                           |                        |                      |
|                                       |                                                           |                        |                      |
|                                       |                                                           |                        |                      |
|                                       |                                                           |                        |                      |
|                                       |                                                           |                        |                      |
|                                       | < Назад                                                   | Далее > Отмена ?       |                      |
|                                       | 1                                                         |                        |                      |
|                                       |                                                           |                        |                      |
|                                       |                                                           |                        |                      |
|                                       |                                                           |                        |                      |
|                                       |                                                           |                        |                      |
| D 01                                  |                                                           |                        |                      |

Рис.31

На этот настройка кабинета завершена.

Можно начать настройку следующего кабинета или выйти из мастера подключения по кнопке **"Готово"**(рис.32):

| 🛍 🚊 [КОПИЯ] Теst Маркет 3 / Управление торговлей, редакция 11 (1С:Предприятие) |                                                  | Q Flowck Ctrl+Shift+F | \$ 3 \$ Admin ₹ _ □ × |
|--------------------------------------------------------------------------------|--------------------------------------------------|-----------------------|-----------------------|
|                                                                                |                                                  |                       |                       |
| 🗮 Главное                                                                      |                                                  |                       |                       |
| 😫 Планирование                                                                 |                                                  |                       |                       |
| CRM и маркетинг                                                                |                                                  |                       |                       |
| 🛍 Продажи                                                                      | ☆ Мастер подключения                             | ∂ । □ ×               |                       |
| 👿 Закупки                                                                      |                                                  |                       |                       |
| 🛄 Склад и доставка                                                             | Настройка завершена                              |                       |                       |
| 률 Казначейство                                                                 | При необходимости начните настройку следующего к | абинета               |                       |
| <b>ы</b> Финансовый результат и контроллинг                                    |                                                  |                       |                       |
| НСИ и<br>администрирование                                                     |                                                  |                       |                       |
| 🖋 RDV Маркет                                                                   |                                                  |                       |                       |
|                                                                                |                                                  |                       |                       |
|                                                                                |                                                  |                       |                       |
|                                                                                |                                                  |                       |                       |
|                                                                                |                                                  |                       |                       |
|                                                                                |                                                  |                       |                       |
|                                                                                |                                                  |                       |                       |
|                                                                                | < Назад Настроить следующий и                    | абинет Готово ?       |                       |
|                                                                                |                                                  |                       |                       |
|                                                                                |                                                  |                       |                       |
|                                                                                |                                                  |                       |                       |
|                                                                                |                                                  |                       |                       |
|                                                                                |                                                  |                       |                       |
| D 22                                                                           |                                                  |                       |                       |

Рис.32